「Oxford Handbook Online」のアクセス方法について

1. トップページの「Books」タブをクリックする。

|                                                                  | OXFORD<br>ACADEMIC                                                                                        | ) |
|------------------------------------------------------------------|----------------------------------------------------------------------------------------------------|---|
| Subject 🕶 Journals B                                             | Books                                                                                                    |   |
| Research<br>Oxford Academ<br>platform, provi<br>Explore journals | hic is Oxford University Press's academic research<br>iding access to over 40,000 books and 500 journals. |   |

2.「Books」ページ内、「Visit Oxford Handbooks Online」をクリックする。

| Books                                                                                                    |                                                                                                    |                                                                                                    |                                                                                                    |                                                                                                    |  |  |  |  |
|----------------------------------------------------------------------------------------------------|----------------------------------------------------------------------------------------------------|----------------------------------------------------------------------------------------------------|----------------------------------------------------------------------------------------------------|----------------------------------------------------------------------------------------------------|--|--|--|--|
| Subject                                                                                                    |                                                                                                    |                                                                                                    |                                                                                                    |                                                                                                    |  |  |  |  |
| Research with impact         Search across more than 50,000 academic books covering almost every field of study, published by Oxford University Press and others.         Explore books >         Get help with access > |                                                                                                    |                                                                                                    |                                                                                                    |                                                                                                    |  |  |  |  |
| Oxford Intersections<br>Adversing the world's most<br>urgent challenges, launching<br>Find out more                                                                                                    | Arch resource<br>toomplex and<br>pin 2024. Prepare your                                                                     | gadvice and guidance<br>and advice about academic<br>hings to consider when<br>publish an academic book.<br>"manuscript for publishing                                           | Filesophy in focus           Belection of thought provoking content around a key theme in philosophy, updated every month.           Explore our recommended reading | A Technology in medicine.<br>Submity your research, sign up to new content<br>and access research covering the<br>evolving role of technology in medicine.<br>Take a look |  |  |  |  |
| Information                                                                                                    | About Oxford Academic<br>Get help with access<br>Legal and policy                                                           | What we publish Authoring Advertising                                                                                                    | Purchasing<br>Open research<br>Media enquiries                                                                                                    | Institutional account management<br>Using the content<br>Contact us                                                                                                    |  |  |  |  |
| Oxford Sort<br>Or<br>Oxford Scholarship On<br>Provides easy access to thos<br>renowned scholarly is of O<br>books added every month.<br>Visit Oxford Scholarship Onlin                                                   | Scholarship<br>hine<br>www.execution.com<br>the<br>asands of books from the word-<br>dred tunieersity Press with new<br>200 | VERY SHO<br>INTRODU<br>Very Short Introduction<br>Or expert authors combine fi<br>enthusiasm to make often cha<br>to develop your core knowled<br>Visit Very Short Introductions | s Oxfe<br>acts, analysis, new insights, and<br>altenging topics highly readable<br>ge. Visit of                                                                      | Oxford Handbooks Online ord Handbooks Online Odord Handbooks Online Odord Handbooks Online Oxford Handbooks Online                                                        |  |  |  |  |

3. 「Oxford Handbook Online」ページの検索窓にキーワード等を入力して検索。

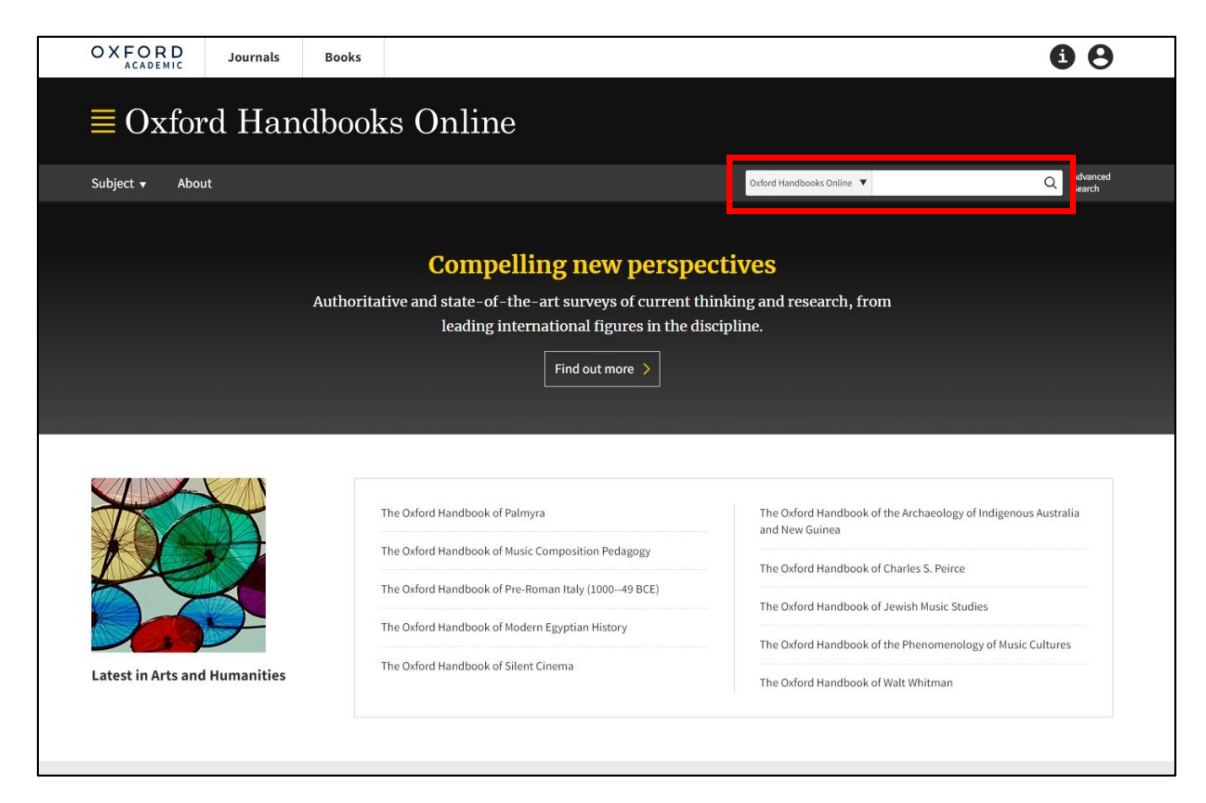